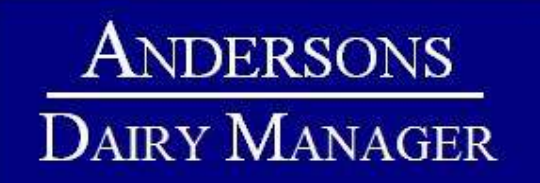

| Login             |                  |
|-------------------|------------------|
| E-Meril Address   |                  |
| Passwort          |                  |
| Stay Logged In P1 | Log In           |
| Eargatten Pas     | swami - Register |

To access the Andersons Dairy Manager Online service go to <u>www.andersonsdairymanager.co.uk</u>

Log on using the details provided in your introduction email. Passwords can be changed using the 'Forgotton Password?' link

Once logged on you will be taken to the home screen. This is where you will be able to input and edit data and view and download reports.

### TO ADD A MILK YEAR:

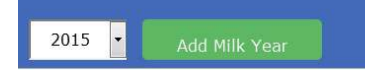

Select the require milk year and click 'add a milk year'. This will already be added for existing clients.

# TO ADD A MONTHLY DATA:

| Monthly Input Forms |
|---------------------|
| <u>Apr/2015</u>     |
| <u>May/2015</u>     |
| <u>Jun/2015</u>     |
| <u>Jul/2015</u>     |
| Aug/2015            |
| Sep/2015            |

 Click the required month to enter monthly input form
Enter the details as requested. Note that the forage area should be entered in hectares.

| Herd Details            | Other Livestock      | Milk Details          |   |
|-------------------------|----------------------|-----------------------|---|
| Cows In Herd            | Stock Over 24 Months | Milk Sold (I)         |   |
| Cows In Milk            | Stock 12 - 24 Months | Milk For Home Use (I) | _ |
| Average Cow Weight (Kg) | Stock 0 - 11 Months  | Butter Fat (%)        |   |
| Calving Details         | Ewes And Rams        | Protein (%)           | _ |
| Cows Calving            | Lambs                | Bactoscan (TBC)       |   |
| Heifers Calving         | Forage Area (ha)     | Cell Count (SCC)      |   |
|                         |                      | Urea                  |   |
|                         |                      | Milk Price (ppl)      |   |
|                         |                      | l                     |   |

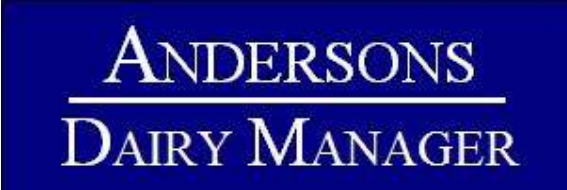

3. Click 'Add Feed Purchase' to enter details of purchased feeds.

| Code        | Tonnes    | Cost per tonne (£) |         |
|-------------|-----------|--------------------|---------|
| Forage Rape |           |                    | - Remov |
| ٩           | + Add Fee | d Purchase         |         |
|             |           |                    |         |

Feed can be selected from the dropdown menu, or start to type the feed name in the search to narrow the selection. Enter feed tonnage and cost per tonne. To add more **feed press the 'Add Feed Purchase' again.** 

Remember to only enter purchased feed given to milking cows. If feed is entered incorrectly feed efficiency results will be wrong.

### 4. Click 'Add Fertiliser Purchase' to enter details of fertiliser used.

| Urea (46%N) * |              |               | – <u>Remove</u> |
|---------------|--------------|---------------|-----------------|
| ٩             | + Add Fertil | iser Purchase |                 |

This works in a similar way to the feed purchases. Use the drpdown menu or begin to type to narrow the selection. Where appropriates fertiliser names have been used or the N:P:K information where applicable. Remember this should include only the fertiliser used each month.

Check all data has been entered correctly and click save

Save

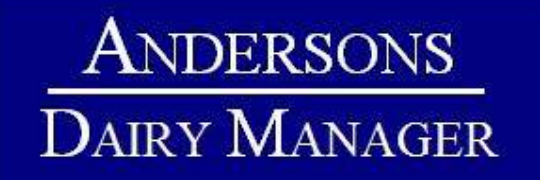

### TO ENTER TARGET DATA:

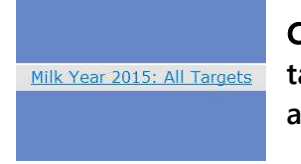

**Click the 'all targets' for the relevant milk year to enter details. If** targets are produced by Andersons, they will be entered for you by a member of the Andersons Dairy team. Enter Targets and click save

| Month    | Cows<br>In<br>Herd | Cows<br>In Milk | Cows<br>Calving | Heifers<br>Calving | Milk<br>Produced | Milk<br>Sold | Butter Fat<br>Percentage | Protein<br>Percentage | Milk<br>Price | Yield<br>From<br>Forage | Feed<br>Tonnes | Cost<br>Per<br>Tonne |
|----------|--------------------|-----------------|-----------------|--------------------|------------------|--------------|--------------------------|-----------------------|---------------|-------------------------|----------------|----------------------|
| Apr/2015 | j                  |                 |                 |                    |                  |              |                          | (                     |               |                         | T              |                      |
| May/2015 |                    |                 |                 |                    |                  |              |                          |                       |               |                         |                |                      |
| Jun/2015 |                    |                 |                 |                    |                  |              |                          |                       |               |                         |                |                      |
| Jul/2015 |                    |                 |                 |                    |                  |              |                          |                       |               |                         |                |                      |
| Aug/2015 |                    |                 |                 |                    |                  |              |                          |                       |               |                         |                |                      |

#### **TO PRODUCE REPORTS:**

There are currently three reports available for each month

# Milk Year: 2015

| Targets | Monthly Input Forms |                | View Reports           | Reports        |  |  |  |
|---------|---------------------|----------------|------------------------|----------------|--|--|--|
|         | <u>Apr/2015</u>     | Monthly Report | <u>Actual v Target</u> | Annual Summary |  |  |  |
|         | <u>May/2015</u>     | Monthly Report | Actual v Target        | Annual Summary |  |  |  |
|         | <u>Jun/2015</u>     | Monthly Report | Actual v Target        | Annual Summary |  |  |  |
|         | <u>Jul/2015</u>     | Monthly Report | Actual v Target        | Annual Summary |  |  |  |
|         | Aug/2015            | Monthly Report | Actual v Target        | Annual Summary |  |  |  |

1. Monthly Report—this report shows a comparson of the current month and milk year against the preformace of the previous year. Two graphs are available with this report. The first looks at calving numbers and milk production profile. The second graph looks at milk quality information.

2. Actual v Target—this report will be relevant to those who have target data entered. The report compares actual performance against targets entered. Three graphs are available with this report. The first details monthly margin and production, the second plots margin over purchased feed for the herd and the third plots margin over purchased feed per cow.

3. Annual Summary—this report presents actual data for the previous 12 months.

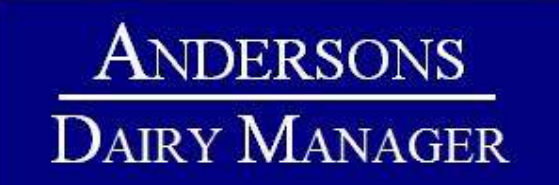

### TO DOWNLOAD AND SAVE REPORTS:

Each report can be downloaded and saved as a pdf file by clicking the green 'download PDF' button at the top of each report screen.

| Annual | Sumn  | nary  | for M | lay 2 | 015   |       |       |       |              |
|--------|-------|-------|-------|-------|-------|-------|-------|-------|--------------|
|        |       |       |       |       |       |       |       | (     | Download PDF |
| 06/14  | 07/14 | 08/14 | 09/14 | 10/14 | 11/14 | 12/14 | 01/15 | 02/15 | 037          |

Once downloaded you will be able to open the file and print or save onto your computer.

#### **FURTHER HELP:**

If you have any further queries on how to use the online systems please contact:

Jake Armstrong-Frost

# Tel: 01664 503200

# Mob: 07931610398

Email<u>:</u> jarmstrongfrost@theandersonscentre.co.uk